## Anleitungen für das IMPIRIS BFE Portal

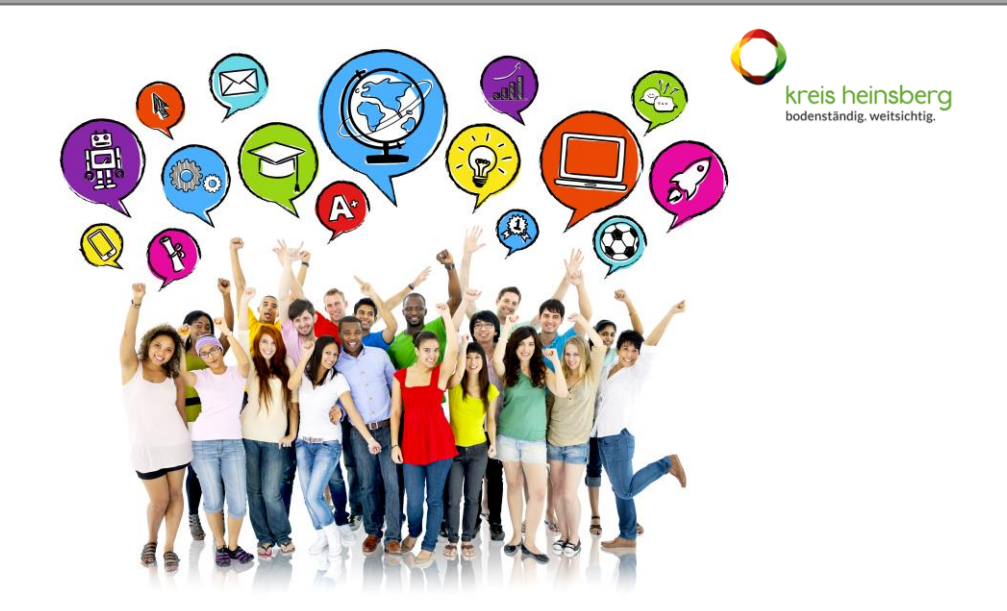

## Registrierung für Unternehmen

| 1. | Klicken Sie in der Kopfzeile auf "Als Anbieter registrieren"                                                                                                    |  |  |  |  |
|----|----------------------------------------------------------------------------------------------------|--|--|--|--|
|    | ➔ Login Neues Passwort anfordern Als Schüler/in registrieren Als Anbieter registrieren                                                                                                    |  |  |  |  |
| 2. | 2. Geben Sie eine gültige Email-Adresse ein.                                                                                                    |  |  |  |  |
|    | Benutzerkonto                                                                                                    |  |  |  |  |
|    | Neues Benutzerkonto erstellen Anmelden Neues Passwort anfordern                                                                                                    |  |  |  |  |
|    | E-Mail *                                                                                                    |  |  |  |  |
|    | Bitte achten Sie darauf, dass hier eine aktuelle E-Mail-Adresse genutzt wird. Alle E-Mails der Website werden an diese Adresse geschickt. Die Adresse wird nicht veröffentlicht und wird nur verwendet, wenn Sie ein neues Passwort anfordern oder wenn Sie einstellen, bestimmte Informationen oder Benachrichtigungen per E-Mail zu erhalten. |  |  |  |  |
|    | Ich stimme den Datenschutzbestimmungen zu. Die Neues Benutzerkonto erstellen                                                                                                    |  |  |  |  |
|    |                                                                                                    |  |  |  |  |

Lesen Sie die Datenschutzbestimmungen und stimmen Sie diesen zu.

Klicken Sie auf "Neues Benutzerkonto anlegen"

Sie erhalten nun eine Email mit einem <u>Aktivierungslink</u>. Ein Klick auf den Aktivierungslink führt Sie direkt zur Anmeldeseite.

<u>Hinweis:</u> Wenn Sie diese Email nicht binnen einer Minute erhalten haben, dann schauen Sie bitte im "Spam-Ordner" nach.

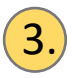

## Klicken Sie auf "Anmelden"

|                                                                                          | 🔁 Login        | Neues Passwort anfordern | Als Schüler/in registrieren | Als Anbieter registrieren |
|------------------------------------------------------------------------------------------|----------------|--------------------------|-----------------------------|---------------------------|
|                                                                                          |                |                          |                             |                           |
| Passwort setzen                                                                          |                |                          |                             |                           |
| Eine Willkommensnachricht mit weiteren Anweisungen wurde an Ihre E-Mail-Adresse ge       | schickt.       |                          |                             | ×                         |
| Dies ist eine einmalige Anmeldung für unternehmen_289371 und läuft am 16. September 2    | 2021 - 9:33 ab |                          |                             |                           |
| Klicken Sie diese Schaltfläche an, um sich an der Webseite anzumelden und Ihr Passwort a | zu ändern.     |                          |                             |                           |
| Diese Anmeldung kann nur einmal verwendet werden.                                        |                |                          |                             |                           |
| Anmelden                                                                                 |                |                          |                             |                           |

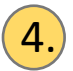

## Geben Sie Ihr gewünschtes Passwort ein

| E-Mail-Adresse * unternehmen@byom.de Bitte achten Sie darauf, dass hier eine aktuelle E-Mail-Adresse genutzt wird. Alle E-Mails der Website werden an diese Adresse geschickt. Die Adresse wird nicht veröffentlicht und wird nur verwendet, wenn Sie ein neues Passwort antorder oder wenn Sie einstellen, bestimmte Informationen oder Benachrichtigungen per E-Mail zu erhatten. Passwort Passwort bestätigen Passwort bestätigen Passwort stimmen überein Rachrichten des Buchungssystems zusätzlich per E-Mail erhalten C Ich möchte über neue Nachrichten im Buchungssystem per E-Mail informiert werden Abweichende E-Mail Adresse für Nachrichten C Zeiterrethenfölge anzeiger C Zeiterrethenfölge anzeiger S Zeiterrethenfölge anzeiger S Zeiterrethenfölger | Ansicht Bearbeiten                                                                                                    |                                                                                                    |
|----------------------------------------------------------------------------------------------------|----------------------------------------------------------------------------------------------------|----------------------------------------------------------------------------------------------------|
| unternehmen@byom.de Bilte achten Sie darauf, dass hier eine aktuelle E-Maii-Adresse genutzt wird. Alle E-Mails der Webste werden an diese Adresse geschickt. Die Adresse wird nicht veröffentlicht und wird nur verwendet, wenn Sie ein neues Passwort anfordern oder wenn Sie einstellen, bestimmte Informationen oder Benachrichtigungen per E-Mail zu erhalten. Passwort Passwort bestätigen Passwort bestätigen Passwörter stimmen überein Nachrichten des Buchungssystems zusätzlich per E-Mail erhalten Chernehe E-Mail Adresse für Nachrichten Czelenreihenfolge anzeiger Weteres Element hinzufügen 15.09 2021 - 09.22.54                                                                                                    | E-Mail-Adresse *                                                                                                    |                                                                                                    |
| Bite achten Sie darauf, dass hier eine aktuelle E-Mali-Adresse genutzt wird Alle E-Malis der Webste werden an diese Adresse geschickt. Die Adresse wird nicht veröffentlicht und wird nur verwendet, wenn Sie ein neues Passwort anfordern oder wenn Sie einstellen, bestimmte informationen oder Benachrichtigungen per E-Mali zu erhalten.          Passwort       Passwortsbetätigen         Passwort bestätigen       Passworter stimmen überein         Nachrichten des Buchungssystems zusätzlich per E-Mali erhalten       Passworter stimmen überein         Zich möchte über neue Nachrichten im Buchungssystem per E-Mali Informiert werden       Zelenreihenfolge anzeiger         Weitere Empfanger                                                                                                    | unternehmen@byom.de                                                                                                    |                                                                                                    |
| Passwort       Passwortslarke         Passwort bestätigen       Passwörter stimmen übereir         Passwörter stimmen übereir       Passwörter stimmen übereir         Nachrichten des Buchungssystems zusätzlich per E-Mail erhalten       Passwörter stimmen übereir         Ich möchtle über neue Nachrichten im Buchungssystem per E-Mail informiert werden       Abweichende E-Mail Adresse für Nachrichten         Zellenreihenfolge anzeiger       Zellenreihenfolge anzeiger         Weiteres Element hinzufügen       15.09.2021 - 09.22:54                                                                                                    | Bitte achten Sie darauf, dass hier eine aktuelle E-Mail-Adresse genutzt wird. Alle E-Mails<br>wird nur verwendet, wenn Sie ein neues Passwort anfordern oder wenn Sie einstellen, be | der Website werden an diese Adresse geschickt. Die Adresse wird nicht veröffentlicht und<br>sstimmte Informationen oder Benachrichtigungen per E-Mail zu erhalten. |
| Passwort bestätigen Passworter stimmen überkein   Nachrichten des Buchungssystems zusätzlich per E-Mail erhalten   Ich möchte über neue Nachrichten im Buchungssystem per E-Mail informiert werden   Abweichende E-Mail Adresse für Nachrichten   Zeilenreihenfolge anzeiger Weitere Empfänger   15.09.2021 - 09.22:54                                                                                                    | Passwort                                                                                                    | Passwortstärke:                                                                                                    |
| Passwort bestätigen Passwort bestätigen Passwo |                                                                                                    |                                                                                                    |
| Nachrichten des Buchungssystems zusätzlich per E-Mail erhalten     Ich möchte über neue Nachrichten im Buchungssystem per E-Mail informiert werden   Abweichende E-Mail Adresse für Nachrichten   Zellenreihenfölge anzeiger     Weitere Empfänger     15.09.2021 - 09.22:54                                                                                                    | Passwort bestätigen                                                                                                    | Passwörter stimmen überein                                                                                                    |
| Nachrichten des Buchungssystems zusätzlich per E-Mail erhalten  C Ich möchte über neue Nachrichten im Buchungssystem per E-Mail informiert werden Abweichende E-Mail Adresse für Nachrichten  Zeilenreihenfolge anzeiger Weitere Empfänger  Metteres Element hinzufügen  15.09.2021 - 09:22:54  Speichem                                                                                                    |                                                                                                    |                                                                                                    |
| I Ich möchte über neue Nachrichten im Buchungssystem per E-Mail informiert werden  Abweichende E-Mail Adresse für Nachrichten  Zeitenreihenfolge anzeiger  Weitere Empfänger  I 5.09.2021 - 09.22.54  Speichem                                                                                                    | Nachrichten des Bushungssystems zusätzlich per 5 Mail arhalten                                                                                                    |                                                                                                    |
| C Ich möchte über neue Nachrichten im Buchungssystem per E-Mail Informiert werden  Abweichende E-Mail Adresse für Nachrichten  Zeilenreihenfolge anzeiger  Weitere Empfänger  Metteres Element hinzufügen  15.09.2021 - 09:22:54  Speichem                                                                                                    |                                                                                                    |                                                                                                    |
| Abweichende E-Mail Adresse für Nachrichten                                                                                                    | ✓ Ich möchte über neue Nachrichten im Buchungssystem per E-Mail informiert werden                                                                                                    |                                                                                                    |
| Zeilenreihenfolge anzeiger Weitere Empfänger  Metteres Element hinzufügen  15.09.2021 - 09:22:54  Speichem                                                                                                    | Abweichende E-Mail Adresse für Nachrichten                                                                                                    |                                                                                                    |
| Zellenreihenfolge anzeigen Weitere Empfänger  Metteres Element hinzufügen  15.09.2021 - 09:22:54  Speichem                                                                                                    |                                                                                                    |                                                                                                    |
| Weitere Empfänger                                                                                                    |                                                                                                    | Zeilenreihenfolge anzeiger                                                                                                    |
| * Vetteres Element hinzufügen       15.09.2021 - 09:22:54                                                                                                    | Weitere Empfänger                                                                                                    |                                                                                                    |
| Wetteres Element hinzufügen  15.09.2021 - 09:22:54  Speichem                                                                                                    | •                                                                                                    |                                                                                                    |
| Netteres Element hinzufügen<br>15.09.2021 - 09:22:54<br>Speichern                                                                                                    |                                                                                                    |                                                                                                    |
| 15.09.2021 - 09:22:54                                                                                                    | H Weiteres Element hinzufügen                                                                                                    |                                                                                                    |
| 15.09.2021 - 09:22:54                                                                                                    |                                                                                                    |                                                                                                    |
| 15.09.2021 - 09:22:54                                                                                                    |                                                                                                    |                                                                                                    |
| A Speichern                                                                                                    | 15.09.2021 - 09:22:54                                                                                                    |                                                                                                    |
| H Speichern                                                                                                    |                                                                                                    |                                                                                                    |
|                                                                                                    | Ħ Speichern                                                                                                    |                                                                                                    |

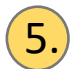

Schließen Sie den Vorgang ab, indem Sie auf "Speichern" klicken.

Das war es schon. Sie sind startklar!